#### INSTRUKCJA OBSŁUGI CADAS-a w wersji MOBI

## Spis treści

| 1. | Zakładanie konta w serwisie Google poprzez przeglądarkę internetową | . 2 |
|----|---------------------------------------------------------------------|-----|
| 2. | Podłączanie tabletu do sieci WiFi                                   | . 3 |
| 3. | Wprowadzanie konta Google do tabletu                                | . 5 |
| 4. | Obsługa CADAS-a w wersji MOBI                                       | . 8 |

Na tabletach z systemem Android zainstalowana jest specjalna wersja aplikacji CADAS przeznaczona do tego właśnie systemu operacyjnego. Aplikację taką można pobrać wyłącznie ze sklepu Play należącego do producenta Androida – Googla. Aby pobierać aplikacje ze sklepu Play potrzebne jest zalogowanie się do serwisu Googla po wcześniejszym utworzeniu konta wraz z hasłem. Każdy ankieter pracujący na tablecie **MUSI** założyć sobie konto w serwisie Google i wprowadzić je do tabletu. Jeśli ankieter posiada własne konto, może się nim posługiwać również na tablecie CBOS-owskim.

# 1. Zakładanie konta w serwisie Google poprzez przeglądarkę internetową

a. Otworzyć stronę internetową <u>http://www.google.pl</u> i w prawym górnym roku nacisnąć na niebieski przycisk "Zaloguj się".

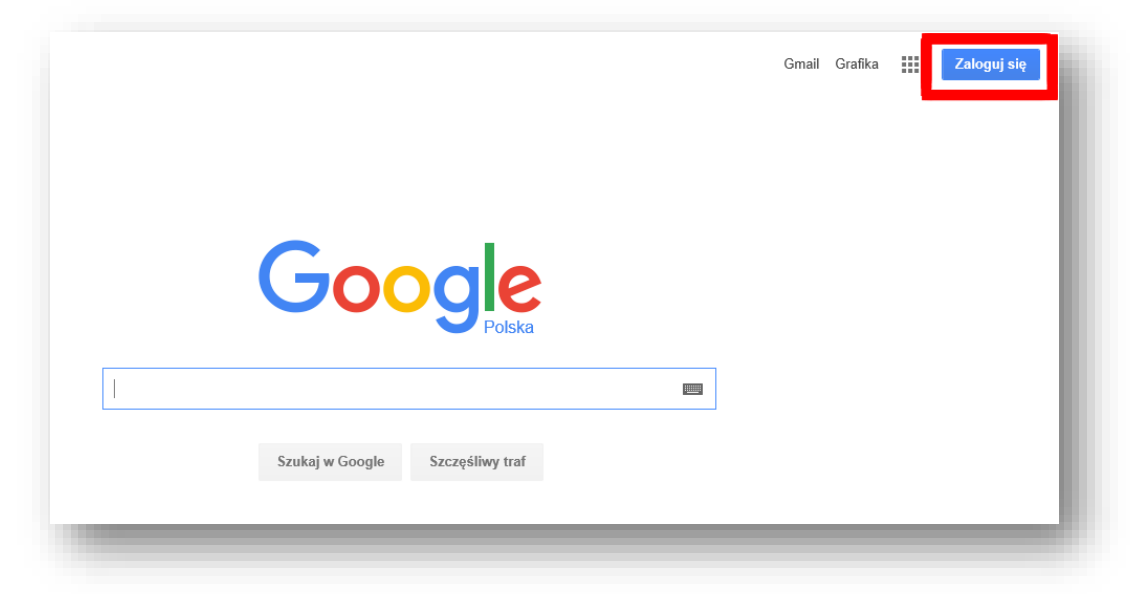

b. Po otwarciu panelu do logowania należy na dole strony wybrać opcję "Utwórz konto".

| Zaloguj się na konto Google |     |
|-----------------------------|-----|
|                             |     |
| Wpisz swój adres e-mail     | - 1 |
| Datej                       | - 1 |
| Potrzebujesz pomocy?        | - 1 |
| Utwórz konto                |     |

- c. W formularzu rejestracyjnym należy wprowadzić wymagane dane w tym nazwę konta i hasło a następnie przejść do kolejnego kroku.
- d. W następnym oknie należy wybrać sposób weryfikacji konta (SMS lub połączenie głosowe na podany w formularzu numer telefonu) i przejść dalej.
- e. Na ostatnim oknie należy wpisać numer weryfikacyjny, który zostanie przesłany SMS-em na podany numer telefonu komórkowego.
- f. Zakładanie konta Google zostało zakończone.

## 2. Podłączanie tabletu do sieci WiFi

Tablety są przygotowane do pracy w sieci wyłącznie poprzez bezprzewodową kartę Wi-Fi. Nie posiadają one modemu do podłączenia internetu komórkowego. Ankieter, który po raz pierwszy otrzymuje dany tablet do pracy musi go skonfigurować do połączenia z własną siecią bezprzewodową. Informacja o tym czy tablet ma włączoną sieć Wi-Fi oraz czy jest podłączony do internetu widać na głównym pulpicie tabletu.

Gdy tablet ma wyłączoną sieć wówczas ikona Wfi ma "zgaszone" światełko po ikonką

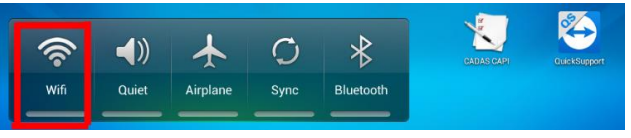

Aby włączyć sieć należy palcem "puknąć" w kafelek sieci Wi-Fi. Wówczas "światełko" pod ikonką zapali się na zielono.

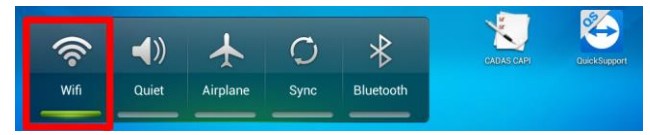

Zapalone światełko pod ikoną Wi-Fi świadczy jedynie o tym, że tablet jest przygotowany do połączenia ale nie oznacza, że jest połączony z internetem. O tym fakcie świadczy ikonka sieci w prawym górnym rogu obok baterii i zegarka

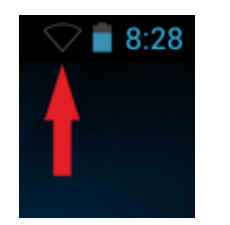

Brak podłączenia do sieci

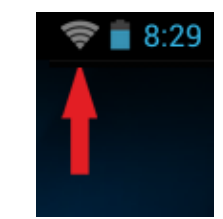

Tablet podłączony do sieci

Aby podłączyć bezprzewodowy internet należy:

a. Rozwinąć menu z górnej belki i kliknąć na kafelek "Wi-Fi"

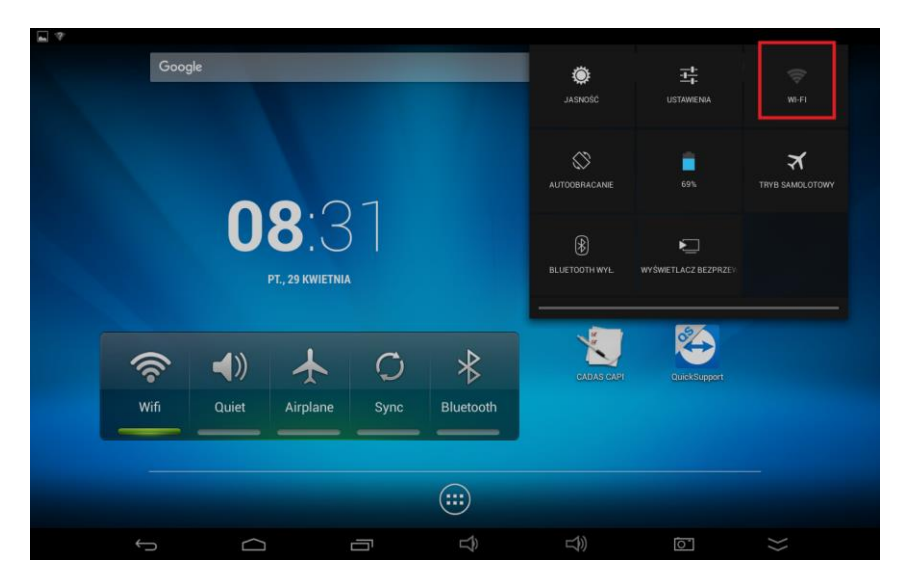

 b. Otworzy się menu "Ustawienia" w opcji sieci Wi-Fi. Należy na prawej części okna (pośród wyświetlonych, dostępnych sieci bezprzewodowych) odszukać własną sieć i wybrać ją poprzez puknięcie palcem.

| <b>■</b> * |                                               |     |      |                                                                                |              | $\sim$ | 2 🗋 8:29 |
|------------|-----------------------------------------------|-----|------|--------------------------------------------------------------------------------|--------------|--------|----------|
| 式 Usta     | wienia                                        |     |      |                                                                                | ()           | +      | :        |
|            | SIECI ZWYKŁE I BEZPRZEWODOW                   | /E  | Wi-F | i                                                                              |              |        |          |
|            | <ul><li>Wi-Fi</li><li>Bluetooth</li></ul>     | Wł  |      | 403<br>Zabezpieczona za pomocą protokołu WPA2                                  | <del>.</del> |        |          |
| -          | Multi window                                  | Wył |      | PIO<br>Zabezpieczona za pomocą protokołu WPA/WPA2                              | <del>.</del> |        |          |
| -          | Użycie danych                                 |     |      | IWP_OPEN<br>Zabezpieczona za pomocą protokołu WPA2                             | ₹.           |        |          |
|            | Więcej<br>URZĄDZENIE                          |     |      | UPC6276201<br>Zabezpieczona za pomocą protokołu WPA/WPA2                       | <b>?</b> .   |        |          |
| -          | 🜗 Dźwięk                                      |     |      | UchUch<br>Zabezpieczona za pomocą protokołu WPA2 (protokół WPS dostępny)       | ₹.           |        |          |
| -          | <ul> <li>Wyświetlacz</li> <li>Hdmi</li> </ul> |     |      | Aterg123<br>Zabezpieczona za pomocą protokołu WPA2 (protokół WPS dostępny)     | ₹.           |        |          |
| -          | ScreenshotSetting                             |     |      | Cafe Tesoros<br>Zabezpieczona za pomocą protokołu WPA2 (protokół WPS dostępny) | ₹.           |        |          |
|            | 🚍 Pamięć                                      |     |      | Orange_FunSpot                                                                 | <b>?</b>     |        |          |
| -          | Bateria Aplikacie                             |     |      | UchUch-gosc<br>Zabezpieczona za pomocą protokołu WPA2                          | ₹.           |        |          |
|            |                                               |     | ū    |                                                                                | $\approx$    |        |          |

- c. Jeśli sieć jest zabezpieczona hasłem pojawi się okienko z miejscem do wpisania hasła.
  - 403 Sila sygnału Doskonała Zabezpieczenia WPA2 PSK Hasło Połaż hasło Opcje zaawansowane Anułaj Połącz
- d. Po wprowadzeniu hasła z klawiatury ekranowej należy nacisnąć przycisk "Połącz".

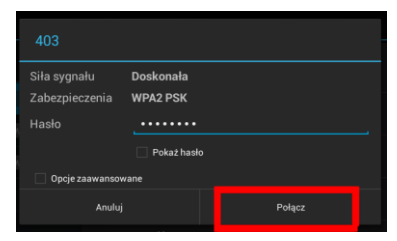

e. Jeśli hasło będzie wpisane poprawnie tablet podłączy się do wskazanej sieci a na liście dostępnych sieci pod nazwą "naszej" sieci pojawi się napis "Połączono".

|       |                              |     |                                                                    |     | L. | 8:29 |
|-------|------------------------------|-----|--------------------------------------------------------------------|-----|----|------|
| 式 Ust | awienia                      |     |                                                                    | ()  | +  | ÷    |
|       | SIECI ZWYKŁE I BEZPRZEWODOWE |     |                                                                    |     |    |      |
|       | 🗢 Wi-Fi                      | Wł  | <br>403                                                            | -   |    |      |
|       | 8 Bluetooth                  | Wył | Połączono                                                          | ₹.  |    |      |
|       | Multi window                 | Wył | PIO<br>Zabezpieczona za pomocą protokołu WPA/WPA2                  | (); |    |      |
|       | Użycie danych                |     | IWP_OPEN<br>Zabezpieczona za pomocą protokolu WPA/WPA2             | ₹.  |    |      |
|       | Więcej                       |     | Karmen                                                             | •   |    |      |
|       | URZĄDZENIE                   |     | Zabezpieczona za pomocą protokołu WPA/WPA2 (protokół WPS dostępny) | ₹.  |    |      |
|       | 🜗 Dźwięk                     |     | Orange_FunSpot                                                     | Ŧ   |    |      |

Jest to koniec konfiguracji sieci bezprzewodowej.

#### 3. Wprowadzanie konta Google do tabletu

a. Rozwinąć menu z górnej belki i kliknąć na "Ustawienia"

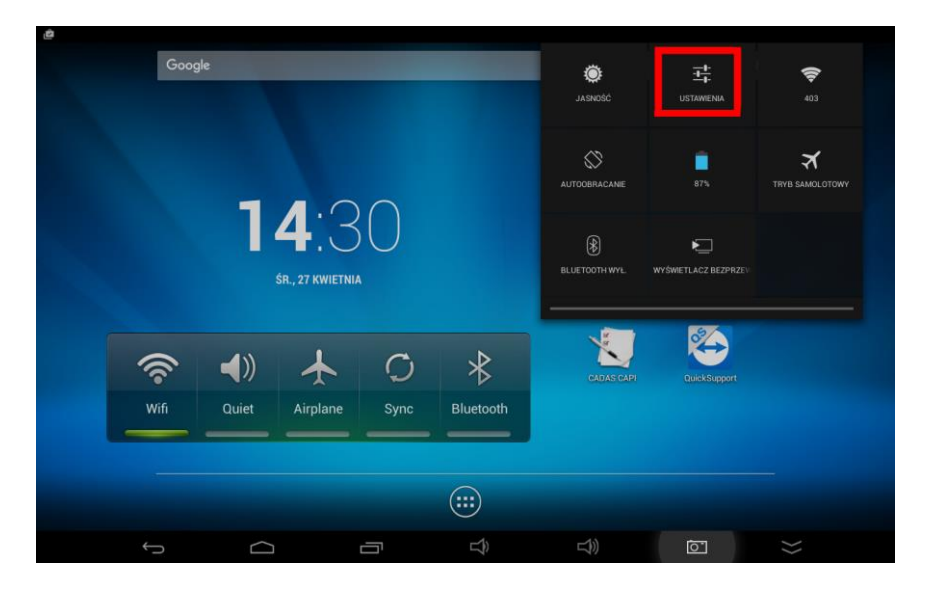

 b. Gdy otworzy się strona ustawień proszę palcem przewinąć na sam dół lewą część ekranu, tak aby pojawiła się opcja: "Informacje o tablecie"

|                            |                                                            | 🛜 🗎 13:1             |
|----------------------------|------------------------------------------------------------|----------------------|
| Ustawienia                 |                                                            | <i>\$</i> 7 + :      |
| 🔒 Bateria                  |                                                            |                      |
| 🔄 Aplikacje                |                                                            |                      |
| озовіз                     | 403<br>Połączono                                           | <del>.</del>         |
| 🗇 Doste d le alizacji      | PIO                                                        |                      |
| Zabezpieczenia             | Zabezpieczona za pomocą protokołu WPA/WPA2                 | ₹.                   |
|                            |                                                            | ₹.                   |
| Język, klawiatura, głos    | zabezpieczona za pomocą protokołu WPA/WPA2                 |                      |
| O Kopia i kasowanie danych | UchUch<br>Zabezpieczona za pomoca protokołu WPA2 (protokół | (WPS dosteony)       |
| KONTA                      |                                                            |                      |
| + Dodaj konto              | UchUch-gosc<br>Zabezpieczona za pomocą protokołu WPA2      | ₸.                   |
| SYSTEM                     | UPC6276201                                                 |                      |
| () Data i czas             | Zabezpieczona za pomocą protokołu WPA/WPA2                 |                      |
| 🖐 Ułatwienia dostępu       | PositivePro<br>Zabezpieczona za pomocą protokołu WPA/WPA2  | ₹.                   |
| { } Opcje programistyczne  | Karmen<br>Zabezpieczona za pomocą protokołu WPA/WPA2 (pro  | otokół WPS dostępny) |
| ① Informacje o tablecie    | Orange EunSpot                                             | •                    |
|                            | orange_r unopor                                            |                      |
|                            |                                                            |                      |

c. Pojawi się okienko z wyborem rodzaju konta. Na tej liście należy wybrać konto "Google"

|   | a.                        |                      |   | 🗢 🛜 📄 13:16 |
|---|---------------------------|----------------------|---|-------------|
|   |                           | Dodaj konto          | Ø |             |
|   |                           |                      |   |             |
|   | 🛃 Aplikacje               | Firma                |   |             |
|   |                           | 8 Google             |   |             |
|   |                           | Coobisto (IMAD)      | 6 |             |
|   |                           | Usodiste (IMAP)      |   |             |
|   | 🤱 Język, klawiatura, głos | M Osobiste (POP3)    |   |             |
|   |                           | Poczta               |   |             |
|   |                           |                      |   |             |
|   |                           | S Skype <sup>™</sup> |   |             |
| 1 |                           |                      |   |             |
|   |                           |                      |   |             |

d. Na kolejnym ekranie należy wybrać przycisk "Istniejące" w prawym dolnym rogu aby wprowadzi dane utworzonego wcześniej konta.

|                        |                      |       |    |       |     | 💝 🛢 13:16  |
|------------------------|----------------------|-------|----|-------|-----|------------|
| Dodaj konto Google     |                      |       |    |       |     |            |
| Chcesz dodać istniejąc | e konto czy utworzyć | nowe? |    |       |     |            |
|                        |                      |       |    |       |     |            |
|                        |                      |       |    |       |     |            |
|                        |                      |       |    |       |     |            |
|                        |                      |       |    |       |     |            |
|                        |                      |       |    |       |     |            |
|                        |                      |       |    |       |     |            |
|                        |                      |       |    |       |     |            |
|                        |                      |       |    |       |     | Istniejące |
|                        |                      |       |    |       |     | Nowe       |
| ¢                      |                      |       | L) | L\$>> | (Ō' | $\approx$  |

e. W oknie "Zaloguj się" należy wprowadzić login i hasło utworzonego konta Googla i nacisnąć przycisk "Dalej" na klawiaturze ekranowej.

| <b>a</b>           |     |     |        |     |     | 💎 🗎 13:16 |
|--------------------|-----|-----|--------|-----|-----|-----------|
|                    |     |     |        |     |     | :         |
| Zaloguj się        |     |     |        |     |     |           |
| E-mail             |     |     |        |     |     |           |
| Haslo              |     |     |        |     |     |           |
|                    |     |     |        |     |     |           |
|                    |     |     |        |     |     |           |
| <sup>Tab</sup> q W | e   | r t | у      | u i | o   | p 🛯       |
| ?123 <b>a</b>      | s d | f   | g h    | j   | k I | Dalej     |
| ☆ z                | x   | v v | b n    | m   | , . | ¢         |
|                    | @   |     | Polski |     |     | .com      |
| >                  |     | Ū   | Î      |     | 0   | $\gg$     |

f. W wyświetlonym monicie najlepiej odznaczyć box "Przesyłaj mi nowości i oferty z Google Play".

| Logując się, akceptujesz <u>Warunk</u> | ii korzystania z usług i Politykę    |
|----------------------------------------|--------------------------------------|
| prywatności Google, <u>Warunki ko</u>  | rzystania z usługi i Informacje na   |
| temat ochrony prywatności Chro         | me oraz <u>Warunki korzystania z</u> |
| usłuci Google Play.                    | v z Google Play.                     |
| Anuluj                                 | ок                                   |

g. Na ekranie dotyczącym płatności należy wybrać opcję "Nie, dziękuję"

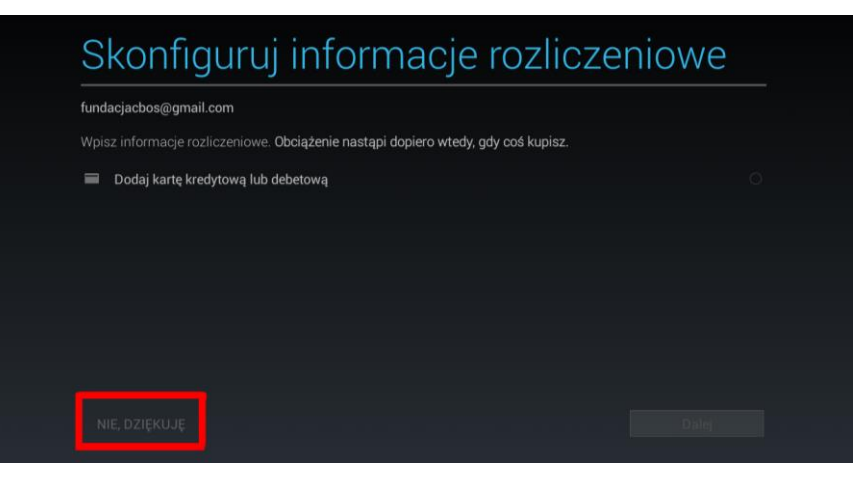

h. Na ekranie dotyczącym tworzenia i przywracania kopii zapasowej zalecam odznaczenie opcji "Przechowuj dane ..." i nacisnąć trójkąt w prawym dolnym rogu aby przejść dalej.

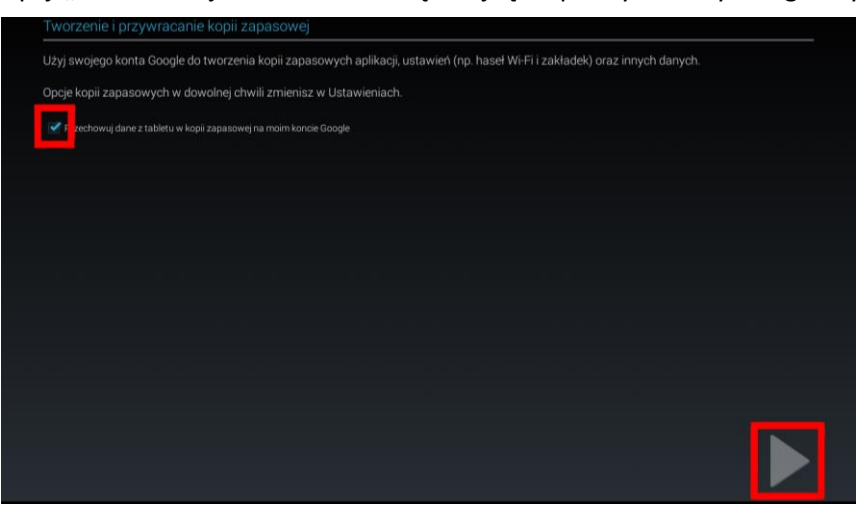

 Powyższy krok był ostatnim krokiem przy dodawaniu konta Google do tabletu. Kreator dodawania nowego konta zostanie zamknięty a na ekranie znowu pojawią się "Ustawienia". W ustawieniach będzie widoczne dodane właśnie konto Google.

| Bateria                                      |                                                                              |            |
|----------------------------------------------|------------------------------------------------------------------------------|------------|
| 🖄 Aplikacje                                  |                                                                              |            |
| OSOBISTE                                     | <b>403</b><br>Połączono                                                      | ŧ.         |
| Dostęp do lokalizacji                        | PIO                                                                          |            |
| Zabezpieczenia                               | Zabezpieczona za pomocą protokołu WPA/WPA2                                   |            |
| A Język, klawiatura, głos                    | IWP_OPEN<br>Zabezpieczona za pomocą protokołu WPA/WPA2                       | ₽.         |
| <ul> <li>Kopia i kasowanie danych</li> </ul> | UchUch<br>Zabezpieczona za pomocą protokołu WPA2 (protokół WPS dostępny)     | (Pi        |
|                                              | UchUch-gosc                                                                  | (1)        |
| 8 Google                                     | Zabezpieczona za pomocą protokołu WPA2                                       | <b>*</b> • |
| + Dodaj konto                                | UPC6276201<br>Zabezpieczona za pomocą protokolu WPA/WPA2                     | (i)        |
| SYSTEM                                       | PositivePro                                                                  |            |
| 🕚 Data i czas                                | Zabezpieczona za pomocą protokołu WPA/WPA2                                   | ₹.         |
| 🖐 Ułatwienia dostępu                         | Karmen<br>Zabezpieczona za pomocą protokołu WPA/WPA2 (protokoł WPS dostępny) | <b>*</b>   |
| { } Opcje programistyczne                    | Orange_FunSpot                                                               | Ŧ          |
| O lafe mention a table size                  |                                                                              |            |

Teraz tablet jest gotowy do automatycznego pobierania aktualizacji oprogramowania CADAS

UWAGA: Koordynator powinien mieć konto Googla dla własnych potrzeb (np. do reinstalacji tabletu). Konto to nie powinno być udostępniane ankieterom.

### 4. Obsługa CADAS-a w wersji MOBI

W momencie gdy Ankieter otrzymuje od Państwa świeżo przeinstalowany tablet to pierwszym jego krokiem musi być skonfigurowanie 3 podstawowych elementów, tzn. nazwy użytkownika, hasła użytkownika i serwera synchronizacji.

| P | ARAMETRY LOGOWANIA                                                                                              |  |
|---|----------------------------------------------------------------------------------------------------|--|
|   | Nazwa użytkownika<br>Nazwa wykorzystywana do logowania do systemu CADAS. Wykorzystywana podczas synchronizacji. |  |
|   | Hasło użytkownika<br>Hasło do systemu CADAS.                                                                    |  |
|   | Server synchronizacji<br>Nazwa lub adres servera CADAS z którym będzie synchronizowana aplikacja.               |  |
|   | Szyfrowane połączenie<br>Komukacja z serwerem za pomocą szyfrowanego połączenia.                                |  |
|   | Pamietaj haslo<br>Automatyczne logowanie do systemu.                                                            |  |
| U | STAWIENIA                                                                                                    |  |
|   | Automatyczna synchronizacja<br>Czy dane mają być synchronizowane automatycznie po zakończeniu wywiadu.          |  |
|   | Tryb debug<br>Czy aplikacja ma być uruchamiana w trybe DEBUG.                                                   |  |
| w | YGLĄD                                                                                                    |  |

Dopóki te elementy nie będą ustawione CADAS automatycznie będzie wchodził w Ustawienia i nie pozwoli na kontynuację pracy.

- Nazwa użytkownika jest to login ankietera w CADAS-ie, czyli w naszym przypadku nr ankietera np. 25001.
- Hasło użytkownika hasło ankietera w CADAS-ie, to samo, którym posługuje się na laptopie. System, podobnie jak wersji laptopowej, wymusza zmianę hasła co 30 dni.
- Serwer synchronizacji serwer CBOS-owski obsługujący CADAS-a: cadas.cbos.pl

Gdy konfiguracja będzie zakończona należy cofnąć się do poprzedniego ekranu za pomocą strzałki na dole z lewej strony.

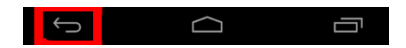

Gdy konfiguracja będzie poprawna po cofnięciu pojawi się główne okno programu CADAS.

Aby rozpocząć pracę nad ankietą należy w pierwszej kolejności wykonać synchronizację aby pobrać dostępną ankietę wraz z przypisaną próbą. W tym celu w oknie głównym aplikacji należy wybrać opcję "Synchronizacja".

|   | Rozpocznij ankietę<br>Kliknij tutaj, aby wybrać badan | nie i rozpocząć ankietę            | 7      | $\prec$ |                                               |
|---|-------------------------------------------------------|------------------------------------|--------|---------|-----------------------------------------------|
| 0 | Synchronizacja<br>Synchronizacja aplikacji, kwes      | stionariusza, wyników i próby z sr | erwera |         | ntetnia sprochenolizacja: 18 kmi 2016 10:50.0 |
| Ś | Opcje<br>Opcje dotyczące aplikacji CAI                | JAS CAPI                           |        |         | Server cadas.tbox,                            |
|   | Informacje                                            | _                                  |        |         | Wersia                                        |

Po wejściu w "Synchronizację" należy nacisnąć przycisk "Rozpocznij" aby przeprowadzić proces pobierania i wysyłania danych.

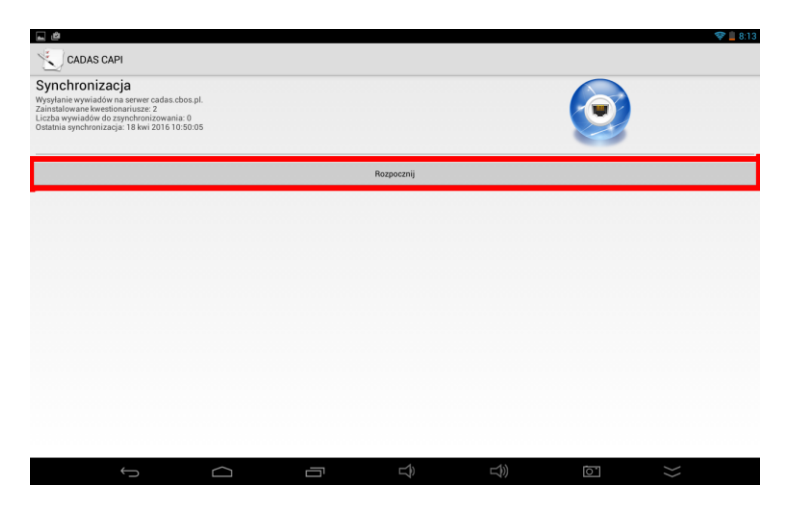

Jeśli ankieta pobierana jest na tablet po raz pierwszy, to pojawi się informacja o instalacji aplikacji. Każda ankieta realizowana na tabletach jest pobierana jako aplikacja. Należy wyrazić zgodę na jej instalację.

| A 4                                                                              |      |                               |               |                     |   | 💎 🚊 8:15  |
|----------------------------------------------------------------------------------|------|-------------------------------|---------------|---------------------|---|-----------|
| CADAS CAPI                                                                       | 1    | Ankieta szkoleniowa           | MOBI          |                     |   |           |
| Synchronizacja                                                                   | _    | Ankiela Szkolemowa            | шові          |                     |   |           |
| Wysyłanie wywiadów na serwer cadas cbos.pl.<br>Zainstalowane kwestionariusze: 0  | Zain | stalować tę aplikację? Będzi  | e miała doste | ęp do tych rzeczy:  |   |           |
| Ostatnia synchronizacja: 2 maj 2016 08:14:01                                     | PRY  | WATNOŚĆ                       |               |                     |   |           |
| Kwestionariusz Ankieta szkoleniowa MOBI                                          | ٩.   |                               |               |                     |   |           |
| Instalowanie kwestionariusza Ankieta szkoleniowa MO                              | Ŷ    |                               |               |                     |   |           |
|                                                                                  | Ŷ    | dokładna lokalizacja (na pods |               |                     |   |           |
| Weryfikacja zgodności daty i godziny OK<br>Pobieranie informacji o projektach OK | Ŷ    | modyfikowanie i usuwanie za   |               |                     |   |           |
| Pobieranie kwestionariusza OK                                                    | DOS  | TĘP DO URZĄDZENIA             |               |                     |   |           |
|                                                                                  | ([:- |                               |               |                     |   |           |
|                                                                                  |      |                               |               |                     |   |           |
|                                                                                  | 丰    |                               |               |                     |   |           |
|                                                                                  |      |                               |               |                     |   |           |
|                                                                                  |      |                               |               |                     |   |           |
|                                                                                  |      |                               |               |                     |   |           |
|                                                                                  |      | Anuluj                        |               | Instaluj            |   |           |
| Ý Á                                                                              |      |                               |               | $\rightrightarrows$ | 0 | $\approx$ |

Gdy ankieta zostanie zainstalowana pojawi się komunikat o tym, że instalacja została zakończona. Komunikat ten należy potwierdzić przyciskiem "Gotowe".

| <b>.</b> Ø                                                                                                    |                                |                               |        |                 | 💝 📋 8:15 |
|----------------------------------------------------------------------------------------------------|--------------------------------|-------------------------------|--------|-----------------|----------|
| CADAS CAPI                                                                                                    | 🕄 Ankieta szkoleniowa          | MOBI                          |        |                 |          |
| Synchronizacja                                                                                                    |                                |                               |        |                 |          |
| Wysylanie wywiadów na server cadas, cłos, pl.<br>Zainstalowane kwestionariusze: 0<br>Liczba wywiadów do zsynchronizowania: 0<br>Ostatnia synchronizacja: 2 maj 2016 08:14:01 | ✓ Aplikacja została zainstalov | wana.                         |        |                 |          |
| Kwestionariusz Ankieta szkoleniowa MOBI                                                                                                    |                                |                               |        |                 |          |
| Instalowanie kwestionariusza Ankieta szkoleniowa MOI                                                                                                    |                                |                               |        |                 |          |
| Weyfdiacja zgodiocki didy i godiny. OK<br>Pohenesie oformacji o projektach. OK<br>doleta advertivea MOB<br>Poheneię keestionariusza OK                                       |                                |                               |        |                 |          |
|                                                                                                    | Gotowe                         |                               | Otwórz |                 |          |
| Ú Ú                                                                                                    |                                | $\overrightarrow{\mathbf{r}}$ |        | (ō <sup>-</sup> | >>       |

Po zakończeniu instalacji ankiety i zniknięciu okienka instalacji synchronizacja będzie kontynuowana. Gdy dobiegnie ona końca należy zweryfikować raport synchronizacji czy przy wszystkich operacjach pojawiło się słówko "OK".

| Synchronizacja                                                                                                    |   |                          |      |      |
|----------------------------------------------------------------------------------------------------|---|--------------------------|------|------|
| wysynanie wywiadow na serwer cados, coos,pi.<br>Zainstalowane kowestionariusze: 0<br>Liczba wywiadów do zsynchronizowania: 0<br>Ostatnia synchronizacja: 2 maj 2016 08:14:01                                                                                                    |   |                          |      |      |
| Kwestionariusz Ankieta szkoleniowa MOBI                                                                                                    |   |                          |      |      |
| Aktualizowanie próby                                                                                                    |   | Kwestionariusz 1/1       |      |      |
|                                                                                                    |   | zakończone               | <br> | <br> |
| Nevyfikacji zapodrości daty i jodziw. OK<br>Pobietanie informacji o projektach. OK<br>mietak zdołeniona MOBI<br>Nobetanie okrestkowa obraka w okrestkowa<br>Natalowanie protogo obraka w okrestkowa<br>Adabawanie protog. OK<br>Adabautowanie protog. OK<br>Synchronizacja zakorczona |   |                          |      |      |
|                                                                                                    | s | ynchronizacja zakończona |      |      |
|                                                                                                    |   |                          |      |      |

Jeżeli choć w jednym miejscu zamiast "OK" pojawi się słowo "FAILED" oznacza to, że dany element nie został pobrany. Należy ponownie wykonać synchronizację.

Gdy synchronizacja zakończyła się sukcesem, można powrócić do okna głównego naciskając strzałkę cofania.

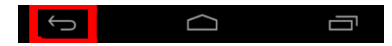

Aby rozpocząć ankietę należy w oknie głównym aplikacji wybrać opcję "Rozpocznij ankietę".

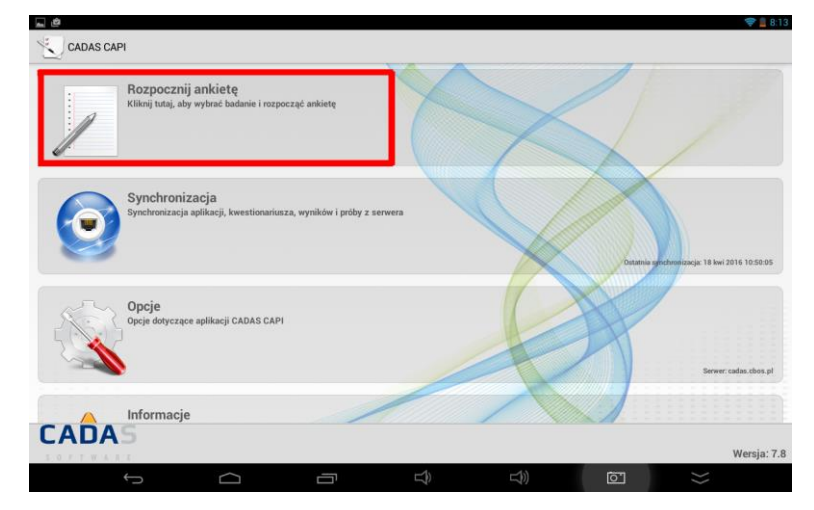

Pojawi się niewielkie okienko z opcją wyboru projektu i wyborem trybu ankiety. Okienko w którym wyświetlana jest nazwa projektu jest listą rozwijaną. Jeśli projektów jest więcej niż 1 to aby wybrać ankietę inną niż wyświetlona należy puknąć palcem na wyświetloną nazwę. Rozwinie się wówczas lista ze wszystkimi dostępnymi projektami, z której należy wybrać właściwy.

| uruchamianie kwestionariusza |         |  |  |  |  |
|------------------------------|---------|--|--|--|--|
| Ankieta szkoleniowa MOBI     |         |  |  |  |  |
| Tryb testowy                 |         |  |  |  |  |
| Anuluj                       | Uruchom |  |  |  |  |
|                              |         |  |  |  |  |

Kolejnym krokiem jest decyzja (podobnie jak w przypadku CADAS-a na laptopach) o trybie wykonania ankiety, tzn. czy ma być ona realizowana w trybie szkoleniowym, czy też w trybie rzeczywistym. Aby przejść przez formularz w trybie szkoleniowym wystarczy w okienku wyboru projektu zaznaczyć box "Tryb testowy". Aby zrealizować ankietę w trybie rzeczywistym box ten musi pozostać niezaznaczony.

| Uruchamianie kwestionariusza |         |  |  |  |  |
|------------------------------|---------|--|--|--|--|
| Ankieta szkoleniowa MOBI     |         |  |  |  |  |
| Anuluj                       | Uruchom |  |  |  |  |

Rozpoczęcie pracy z kwestionariuszem umożliwi przyciśnięcie przycisku "Uruchom".

| Uruchamianie kwestionariusza |  |  |  |  |  |
|------------------------------|--|--|--|--|--|
| Ankieta szkoleniowa MOBI     |  |  |  |  |  |
| Tryb testowy                 |  |  |  |  |  |
| Anuluj Uruchom               |  |  |  |  |  |
|                              |  |  |  |  |  |

W pierwszej kolejności należy zapoznać się z dokumentami dołączonymi do ankiety. Uwaga: w przypadku wersji mobilnej dokumenty dostępne są wyłącznie w okienku wyświetlania próby (wyboru respondenta). Należy puknąć palcem na trzy kropeczki w prawym górnym rogu i z wyświetlonego menu należy wybrać opcję "Dokumenty".

|                   | ╤ 👔 8:17                   |   | 4          | 穿 📕 9:46 |
|-------------------|----------------------------|---|------------|----------|
|                   |                            |   |            | :        |
|                   |                            |   | Opcje      |          |
|                   |                            | 1 | Informacje |          |
| Wiek<br>40-55 lat | Wojewodztwo<br>mazowieckie |   | Dokumenty  |          |
|                   |                            |   | Powrót     |          |

Wyświetlone zostanie okienko ze wszystkimi dostępnymi dokumentami. Aby wyświetlić wybrany dokument należy puknąć na niego dwa razy palcem.

|                                        |              | ╤ 🛔 9:4 |
|----------------------------------------|--------------|---------|
| TRYB TESTOWY - Wyniki się nie zapisują |              | 1       |
|                                        | Dokumenty    |         |
|                                        | in201610.pdf |         |

Może pojawić się okienko z zapytaniem jakiej aplikacji użyć do wyświetlenia dokumentu. Należy wybrać "Adobe Acrobat" a swoją decyzje można zatwierdzić przyciskiem "Zawsze". Wówczas system nie powinien więcej pytać jakiej aplikacji użyć do otwierania tego typu dokumentów tylko będzie je otwierał automatycznie.

| Zak | Zakończ czynność przez |           |  |  |  |  |
|-----|------------------------|-----------|--|--|--|--|
|     | Adobe Acrobat          | E-Book    |  |  |  |  |
|     | Zawsze                 | Tylko raz |  |  |  |  |

Ze wszystkimi dołączonymi do ankiety dokumentami należy się uważnie zapoznać. W celu przewinięcia ekranu należy palcem przesunąć wyświetloną część kartki do góry.

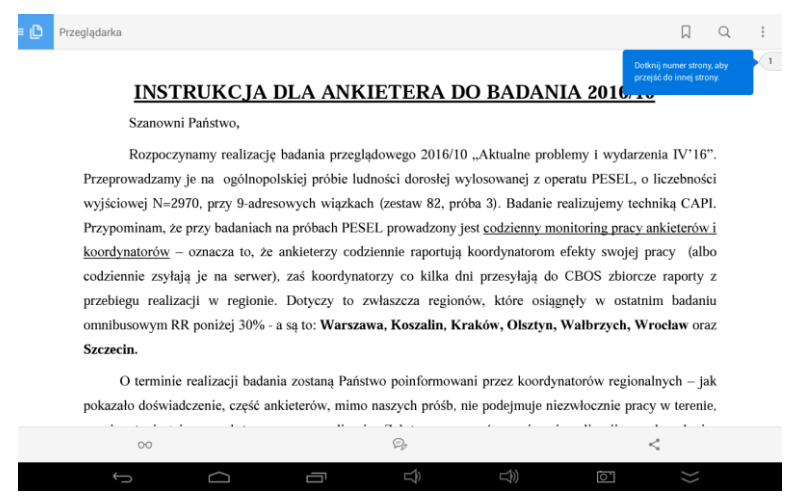

Po zakończeniu lektury dokumentu należy nacisnąć strzałkę cofania aby powrócić do listy dokumentów (można wówczas zapoznać się z kolejnym dokumentem).

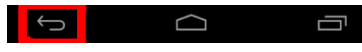

Kolejne naciśnięcie strzałki cofania spowoduje powrót do listy respondentów.

Po zapoznaniu się z dokumentami można wybrać respondenta z wyświetlonej listy respondentów. Wybór odbywa się poprzez dwukrotne puknięcie w wybrany wiersz z danymi respondenta.

| Ankieta szkoleniowa MO                                          | ві                                |                          |           | 💝 📕 8:17<br>I |
|-----------------------------------------------------------------|-----------------------------------|--------------------------|-----------|---------------|
| Rozpocznij ankietę<br>Wybierz z listy rekord dla którego chcesz | zrobić wywiad lub uruchom nowy wy | wiad korzystając z menu. |           | 1             |
| Pozostało                                                       | Lo                                | Plec                     | Wiek      | Waiewodztwa   |
| 1                                                               | 15                                | Kobieta                  | 40-55 lat | mazowieckie   |
|                                                                 |                                   |                          |           |               |

UWAGA: Każdy ankieter przed wyjściem w teren (w każdym dniu realizacji ankiety) MUSI sprawdzić, czy w aplikacji widoczna jest próba. Może się zdarzyć, że pomimo prawidłowej synchronizacji próba jest niewidoczna. Należy wówczas powtórzyć synchronizację.

Uruchomienie właściwej ankiety zawsze zostanie rozpoczęte systemowym komunikatem, czy respondent został wybrany prawidłowo. Na wyświetlonym okienku należy sprawdzić dane respondenta i w przypadku zgodności danych zatwierdzić wybór przyciskiem "Tak".

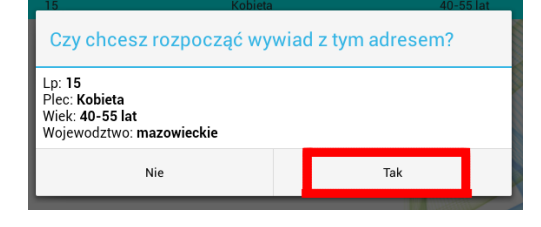

Po zatwierdzeniu prawidłowości wyboru respondenta ankieta rozpocznie się. Każdorazowo w celu przejścia do kolejnego ekranu należy po wyborze odpowiedzi nacisnąć systemowy przycisk "Dalej".

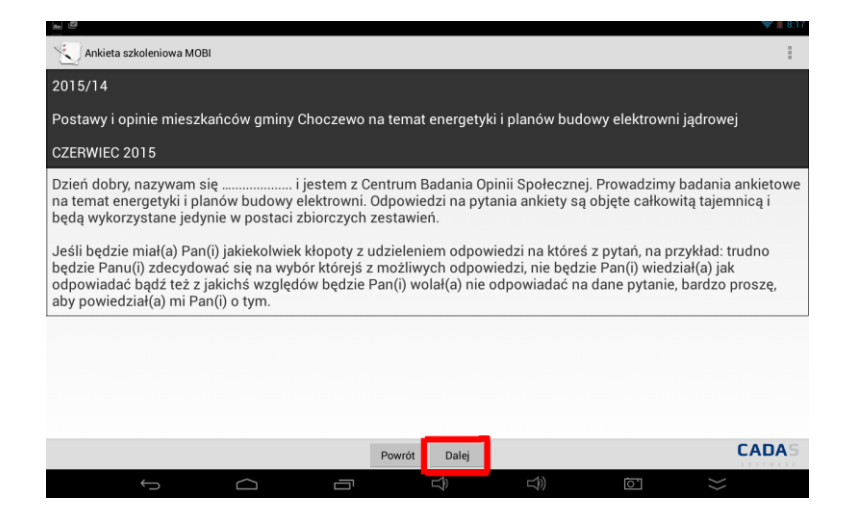

Samo przeprowadzanie ankiety nie różni się znacząco od realizacji na laptopach. Warto wspomnieć jedynie o funkcji przerywania ankiety z możliwością kontynuacji oraz kończenia ankiety bez możliwości kontynuacji. Aby wybrać jedną z tych opcji należy w trakcie realizacji ankiety puknąć na trzy kropeczki w prawym górnym rogu.

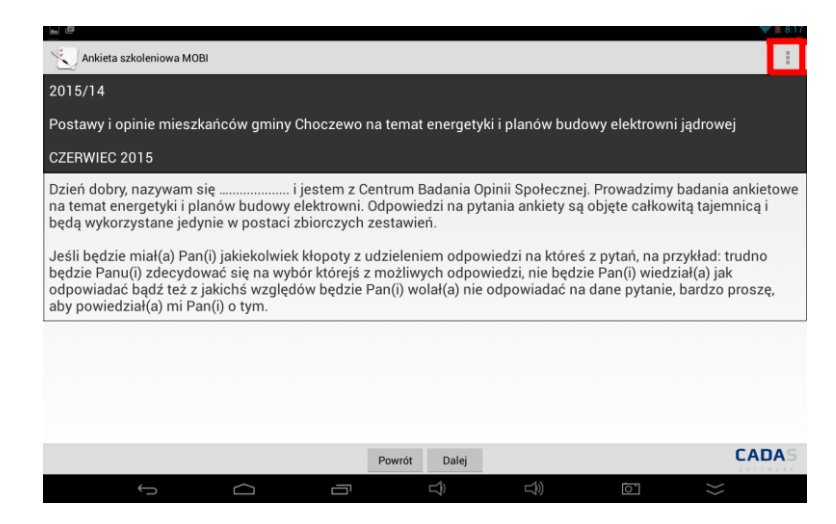

Z rozwiniętego menu można wybrać jedną z dwóch opcji:

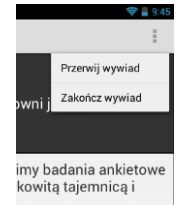

- Przerwij wywiad jest to przerwanie z możliwością kontynuacji, na liście respondentów przerwany wywiad będzie figurował ze słówkiem "INT",
- Zakończ wywiad jest to zakończenie wywiadu jako nieefektywny bez możliwości powrotu do niego.

Zakończenie należy potwierdzić na ostatnim ekranie przyciskiem "Zakończ". Ankieta zostanie automatycznie zamknięta i pojawi się zestawienie z listą respondentów.

| <b>₽</b>        |            |       |        |                  |           |   |                  | ╤ 🖠 8:18 |
|-----------------|------------|-------|--------|------------------|-----------|---|------------------|----------|
| Ankieta szkoler | iiowa MOBI |       |        |                  |           |   |                  | 1        |
| Wywiad zrealizo | wany       |       |        |                  |           |   |                  |          |
|                 |            |       | Zako   | ończ             |           |   |                  |          |
|                 |            |       |        |                  |           |   |                  |          |
|                 |            |       |        |                  |           |   |                  |          |
|                 |            |       |        |                  |           |   |                  |          |
|                 |            |       |        |                  |           |   |                  |          |
|                 |            |       |        |                  |           |   |                  |          |
|                 |            |       |        |                  |           |   |                  |          |
|                 |            |       |        |                  |           |   |                  |          |
|                 |            |       |        |                  |           |   |                  |          |
|                 |            |       |        |                  |           |   |                  |          |
|                 |            |       | Powrót | Dalej            |           |   |                  | CADAS    |
|                 |            | <br>Ū |        | $\widehat{\Box}$ | $\square$ | 0 | $\rangle\rangle$ |          |

Po zakończeniu ankiety, w drodze do kolejnego respondenta nie powinno się zostawiać aplikacji otwartej na próbie. Należy cofnąć się do głównego okna aplikacji i w takim stanie można uśpić tablet. Po przyjściu do nowej osoby należy ponownie wejść w opcję "Rozpocznij ankietę".

Po zakończeniu realizacji w terenie w danym dniu należy wykonać ponowną synchronizację w celu zesłania ankiet na serwer. Aby to zrobić należy nacisnąć strzałkę cofania

| ¢ |  |
|---|--|

aby wrócić do głównego okna aplikacji. W oknie głównym wybieramy "Synchronizacja" a następnie przycisk "Rozpocznij" aby rozpocząć zsyłanie ankiet. Po zakończeniu synchronizacji na ekranie pojawi się raport synchronizacji.

|                                                                                                    |                           |     |    | TR 8:21 |
|----------------------------------------------------------------------------------------------------|---------------------------|-----|----|---------|
| CADAS CAPI                                                                                                    |                           |     |    |         |
| Synchronizacja<br>Wysyłanie wywiadów na server cadas.cbos.pl.<br>Zainstalowane kwestionariusze: 1<br>Liczba wywiadów do zsynchronizowania: 1<br>Ostatnia synchronizacja: 2 maj 2016.08:16:52                                |                           |     | ٢  |         |
| Kwestionariusz Ankieta szkoleniowa MOBI                                                                                                    |                           |     |    |         |
| Ladauraia activi                                                                                                    | Kwestonariusz 1/1         |     |    |         |
| Ladowanie proby                                                                                                    | zakończone                |     |    |         |
| Weryfriacja zgodności daty i godziny OK<br>Poletramie informacji o projektach OK<br>Ankieta azkoleniowa MOBI<br>Wyysłane pilia zdo 10.050201843. dats OK<br>Wysłane J wywiadow.<br>Ładowanie proby OK<br>Ładowanie proby OK |                           |     |    |         |
|                                                                                                    | Synchronizacja zakończena |     |    |         |
| $\leftarrow$                                                                                                    |                           | L)) | [] | }>      |

Raport ten należy uważnie przeczytać aby zweryfikować czy informacje w nim zawarte są zgodne ze stanem faktycznym.

Po prawidłowej synchronizacji należy cofnąć się do głównego okna aplikacji, przewinąć to okno na sam dół aby pojawiła się opcja "Wyjście". Naciśnięcie przycisku "Wyjście" zamknie aplikację po uprzednim zatwierdzeniu tej decyzji.

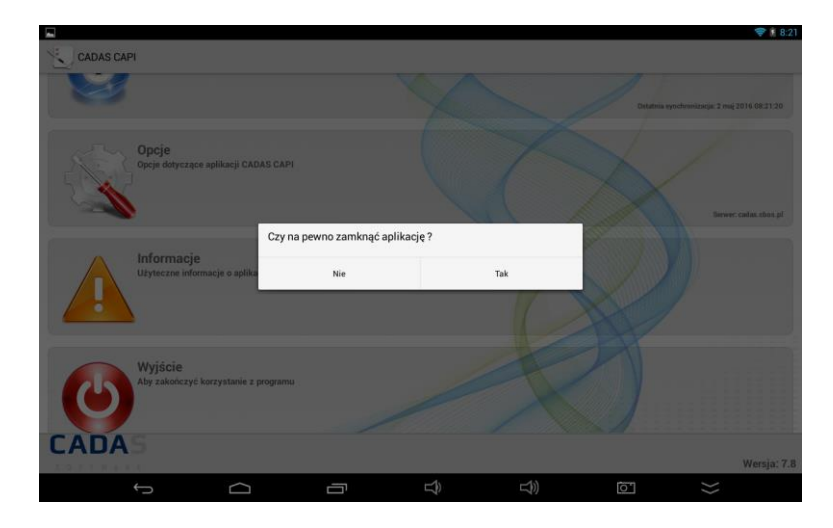

UWAGA: Tablet powinien być wyłączony (a nie tylko wygaszony) na noc i naładowany do pełna aby był gotowy do pracy w kolejnym dniu. Wyłączenie tabletu odbywa się poprzez długie naciśnięcie włącznika (drugi przycisk z prawej strony na górnej płaszczyźnie tabletu), wybranie opcji "Wyłącz" i zatwierdzenie tej decyzji.